# Configuración

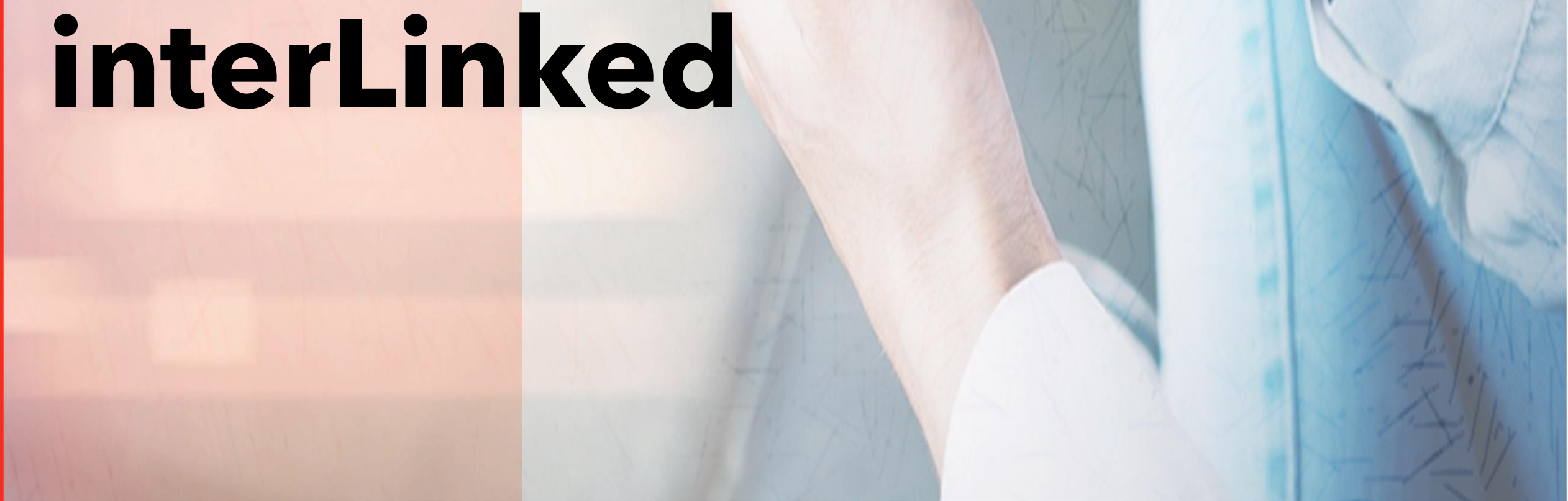

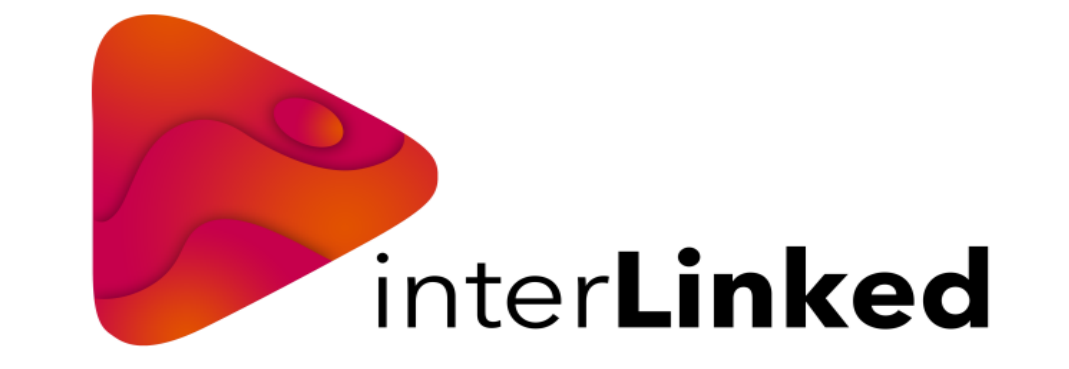

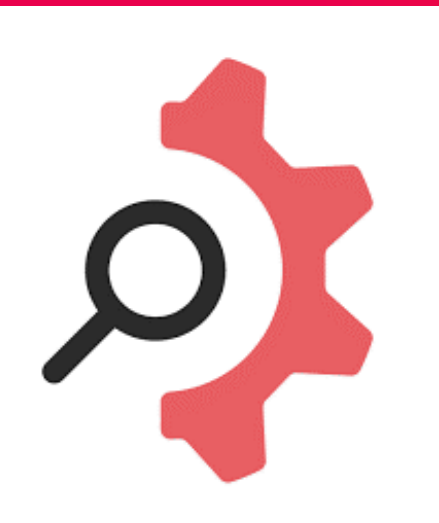

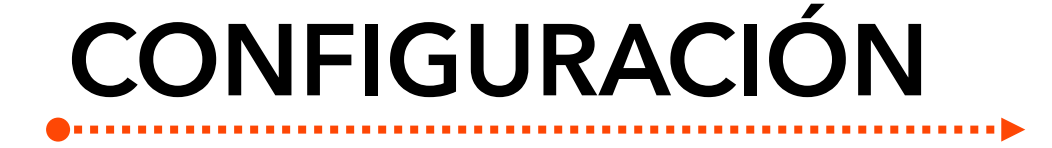

Al activar tu línea asegúrate de tener la siguiente configuración para disfrutar del mejor servicio telefónico.

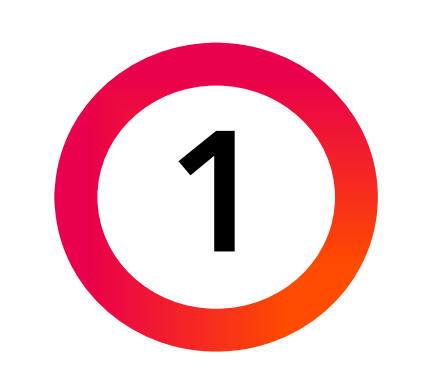

#### VoLTE = Mejor calidad de voz en la Red 4.5G

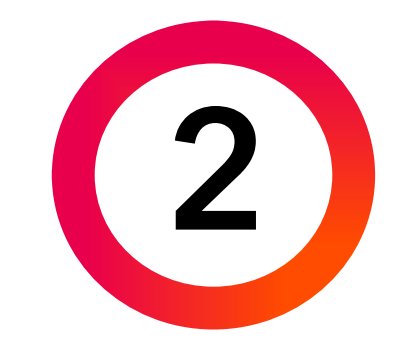

Configuración de APN

### Android

- 1. Ingresa a Ajustes y/o configuración.
- 2. Elije la opción de Conexiones.
- 3. Posteriormente da clic en Redes Móviles.
- 4. Y activa las opciones de <u>Roaming de Datos y Llamadas</u> <u>VoLTE.</u>

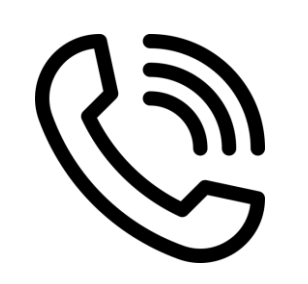

#### iPhone

- 1. Ingresa a Configuración.
- 2. Elije la opción de Datos celulares.
- 3. Posteriormente da clic en Opciones, Voz y Datos.
- 4. Y activa las opciones de <u>Roaming y VoLTE.</u>

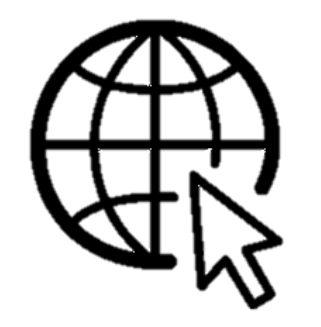

### Android

- 1. Ingresa a Ajustes y/o configuración.
- 2. Elije la opción de Conexiones.
- 3. Posteriormente da clic en Redes Móviles.

#### iPhone

- 1. Ingresa a Configuración.
- 2. Elije la opción de Datos móviles.
- 3. Posteriormente da clic en Redes de datos móviles.

#### =

Acceso a internet en la red más veloz

## Configuración de red

Conexión con la Red 4.5G LTE

- Y asigna el APN de interLinked en minúsculas y sin espacios: <u>internet.mvno192.com</u>
- 4. Y asigna el APN de interLinked en minúsculas y sin espacios: <u>internet.mvno192.com</u>

#### Android

- 1. Ingresa a Ajustes configuración.
- 2. Elije la opción de Conexiones.
- 3. Posteriormente da clic en Redes Móviles.
- 4. Y en la sección de Operador deshabilita la opción de Automática para buscar y elegir la red de interLinked
- 5. Por último configúrala como una opción automática.

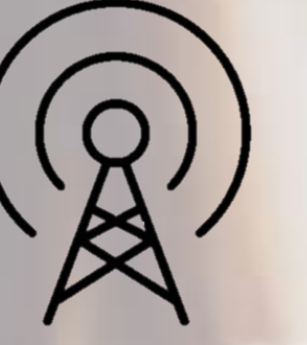

y/o

#### iPhone

- . Ingresa a Configuración.
- 2. Elije la opción de Datos celulares.
- Posteriormente da clic en la opción de Selección de Red (operador).
- 4. Deshabilita la opción de Automática para buscar y elegir la red de interLinked
- 5. Por último configúrala como una opción automática.

Para mayor información puedes ingresar a la Guía de Primer Encendido http://www.configuratuequipo.com